## 本の背ラベル

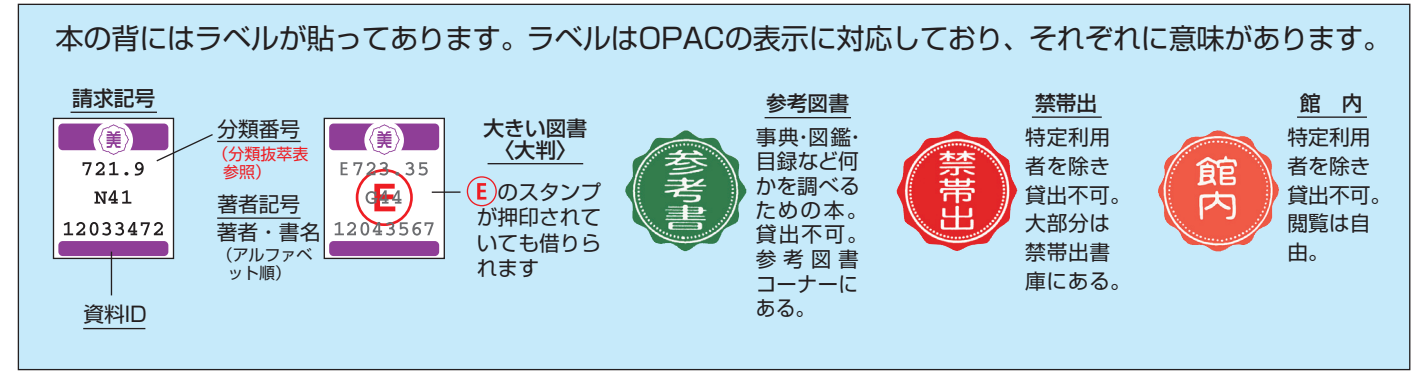

## 書架(本棚)の見かた

書架(本棚)を正面から見た図 ・矢印の方向で順番(請) 721.9 求記号順)に本が並ん N41 12033472 上段 でいます。 小さい図書〈小判〉 ・同じ書架でも、小判と 大判で違うジャンルの 本が並んでいますの 下段 E723.35 で、ご注意ください。 大きい図書〈大判〉 12043567 (E)マークの図書も貸出 (**E**)マークあり 可能です。

## 書誌・所蔵詳細表示

図書館検索画面の結果表示では図書、雑誌の詳細なデータや所在などの情報が表示されます。

見たい図書・雑誌を書架に探しにいくときには、次の情報を確認・メモしてください。

|                                                             |              |            |  | 諸本記日               |
|-------------------------------------------------------------|--------------|------------|--|--------------------|
| 3つの部分から構成されており、これらの組み合わせで表                                  |              |            |  | 本の背に請求記号のラベルが貼って   |
| 示されます。                                                      |              |            |  | あります。              |
| 所在                                                          | 書架           | 大きさ        |  | 書架に探しに行くときは書名ととも   |
| 相図:一相模原図書館                                                  | 開架           | E-大型       |  | に必ず請求記号の番号をメモしてく   |
| <b>杉図:</b> -杉並図書館                                           | 珍ち凶音<br>雑誌架  | (28.1cm以上) |  | ださい。本のテーマを示す分類番号で、 |
| 研は研究室の略                                                     | 製本雑誌架<br>禁帯出 |            |  | 書架ではこの番号順に本が並んでい   |
| ・自校地の貸出中の本は予約できます。                                          |              |            |  | ます。                |
| 相手校地の本は取り寄せできますが、「貸出中」のものは<br>時間がかかる場合があります。(→n 13参昭)       |              |            |  |                    |
|                                                             |              |            |  |                    |
| ・禁帯出(両校地)と製本雑誌架(杉並のみ)は閉架書庫です<br>ので、「館内閲覧・出納票」に記入してカウンターに請求し |              |            |  | 本か貸出されている場合、返却日か   |
|                                                             |              |            |  | 表示されます。            |
|                                                             |              |            |  | 返却後、すぐに見たいときは予約する  |
| ・これ以外の表示が出た場合は研究室などにある資料なの                                  |              |            |  | ことができますので、マイライブラ   |
| で、カウンターにご相談くだ                                               | ざい。          |            |  | リの画面から手続してください。    |

(→P13参照)